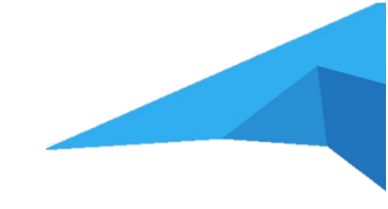

# Guide d'inscription à la Formation (ENEPS)

Ce guide illustrera le processus d'inscription pour une formation d'entraîneur sur le site internet de l'ENEPS. Ce guide illustrera le processus d'inscription pour une formation d'entraîneur sur le site internet de l'ENEPS. Il est important de noter que la partie LUXQF1 est intitulée avec « Module 1 » et « eLearning 1 », tandis que la formation LUXQF3 est intitulée « Module 2 » et « eLearning 2 ». Le même lien d'inscription et la même démarche sur MyGuichet seront utilisés pour s'inscrire à ces deux parties de la formation de base.

## I. Inscription :

- 4. Ouvrez votre navigateur web
- 5. Accédez au site de l'ENEPS en utilisant le lien suivant (https://eneps.public.lu)
- 6. Choisissez « Formations initiales » dans le ruban sous « Inscriptions »

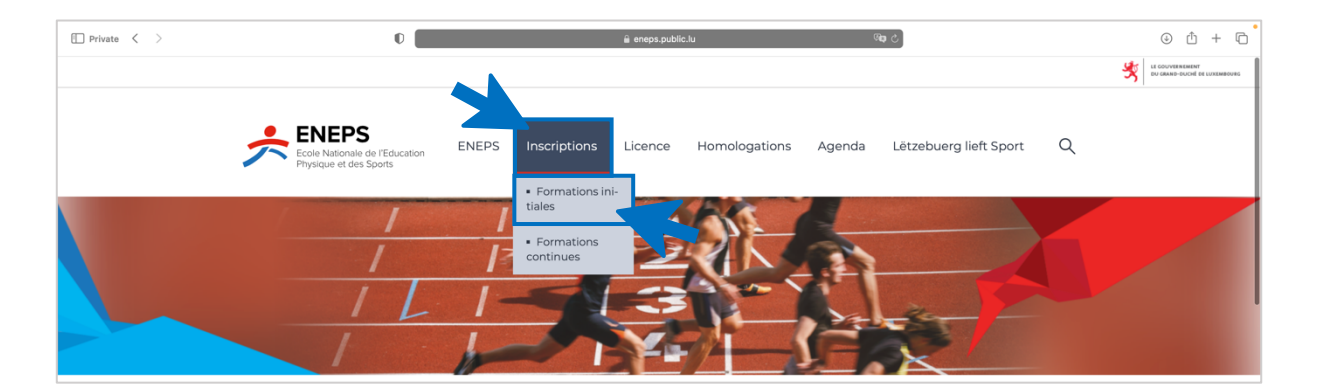

7. Sur la page des formations initiales cherchez « Athlétisme » ou utilisez la fonction filtre et choisissez « Athlétisme » comme discipline

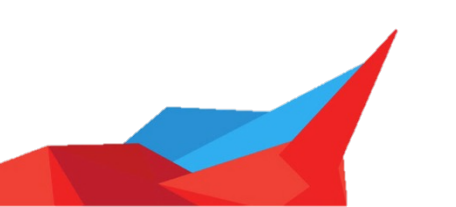

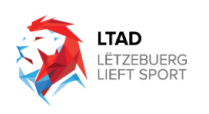

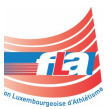

| Private < > | 0                                                                                                    | 🔒 enep                                                                                                    | s.public.lu                             | ් අ                                           | ÷ الْ ال |
|-------------|----------------------------------------------------------------------------------------------------|----------------------------------------------------------------------------------------------------|-----------------------------------------|-----------------------------------------------|----------|
|             | La démarche d'inscription se fait er<br>1. Le candidat faisant une demande d<br>cin confirmant l'absence de contr<br>2. Préinscription à la formation qui de<br>3. Choix des dates et paiement sur v | n plusieurs étapes:<br>l'inscription doit être en possesion d'un <b>m</b><br>e-indication médicale<br>oit être validée par l'équipe ENEPS<br>otre espace privé MyGuichet | édico-sportif valide ou joindre un ceri | tificat médical signé par le méde-            |          |
|             | Rechercher une formation                                                                                                    |                                                                                                    |                                         | Q                                             |          |
|             | 46 résultat(s) trouvé(s)                                                                                                    |                                                                                                    |                                         |                                               | _        |
|             | Fonction ^                                                                                                    | Formation de base                                                                                                    | Formation de base                       | Formation de base                             |          |
|             | <ul> <li>Entraîneurs en<br/>préparation physique (1)</li> <li>Moniteurs sportifs (4)</li> </ul>                                                                                                    | Entraîneur de football<br>LUXQF3                                                                                                    | Entraîneur de basketball<br>LUXQF3      | Entraîneur de powerlifting -<br>LUXQF3        |          |
|             | Préparateurs en motricité (1)  Discipline                                                                                                    | Détails Sinscrire                                                                                                    | Détails Sinscrire                       | Détails Sinscrire                             |          |
|             | <ul> <li>(1)</li> <li>Alpinisme, escalade sportive (1)</li> </ul>                                                                                                    | Formation moyenne                                                                                                    | Formation de base                       | Formation de base                             |          |
|             | Athlétisme (2) Aikido (1) Radmistan (1)                                                                                                    | Entraîneur de tennis LUXQF4                                                                                                    | Entraîneur de taekwondo -<br>LUXQF3     | Entraîneur de volleyball<br>LUXQF3            |          |
|             | Basketball (2)                                                                                                    | Détails S'inscrire                                                                                                    | Détails Sinscrire                       | Détails Sinscrire                             |          |
|             | Cyclisme (2)  Football (2)  Cympastique artistique                                                                                                    | Formation moyenne                                                                                                    | Formation de base                       | Formation de base                             |          |
|             | (3)<br>Handball (2)                                                                                                    | Entraîneur de football<br>LUXQF4                                                                                                    | Entraîneur d'athlétisme<br>LUXQF3       | Moniteur sportif outdoor -<br>Escalade LUXQF3 | _        |
|             | Hockey sur glace (1)                                                                                                    |                                                                                                    |                                         |                                               | /        |

8. Cliquez sur « Détails » pour avoir plus d'informations sur le déroulement de la formation et puis « S'inscrire » ou cliquez « S'inscrire » directement sur la page de recherche des formations initiales.

| 0                                                                                                    | 🔒 enep                                                                                                    | s.public.lu                            | <b>@a</b> ¢                        | 0                                                        |
|----------------------------------------------------------------------------------------------------|----------------------------------------------------------------------------------------------------|----------------------------------------|------------------------------------|----------------------------------------------------------|
|                                                                                                    |                                                                                                    |                                        |                                    |                                                          |
|                                                                                                    |                                                                                                    |                                        |                                    | • ENEDS                                                  |
| Rechercher une                                                                                                    | e formation initia                                                                                                    | ale                                    |                                    | Eccle Nationale de l'Education<br>Physique et des Sports |
| La démarche d'inscription se fait en r                                                                                                    | plusieurs étapes:                                                                                                    |                                        |                                    | > Inscriptions > Formations initiales > athletism        |
| <ol> <li>Le candidat faisant une demande d'ir<br/>cin confirmant l'absence de contre-</li> <li>Préinscription à la formation qui doit</li> <li>Choix des dates et paiement sur vot</li> </ol> | nscription doit être en possesion d'un <b>m</b><br>-indication médicale<br>Le tre validée par l'équipe ENEPS<br>tre espace privé MyGuichet | édico-sportif valide ou joindre un cer | tificat médical signé par le méde- | Formation initiale de base<br>Entraîneur d'athlétis      |
| Rechercher une formation 2 résultat(s) trouvé(s)                                                                                                    |                                                                                                    |                                        | Q                                  | Sinscrire                                                |
| Fonction V                                                                                                    | Formation de base                                                                                                    | Formation moyenne                      | ]                                  | Partie commune                                           |
| Discipline                                                                                                    | Entraîneur d'athlétisme                                                                                                    | Entraîneur d'athlétisme                |                                    | LTAD - Lētzebuerg lieft Sport     Trainer Skills         |
| Alpinisme, escalade sportive (1)                                                                                                    | LUXQF3                                                                                                    | LUXQF4                                 |                                    | Values in sports                                         |
| Athlétisme (2)     Aikido (1)                                                                                                    | Détails Sinscrire                                                                                                    | Détails S'inscrire                     |                                    | FLA Module 1 - formation de base     (obligatoire)       |
| Badminton (1)                                                                                                    |                                                                                                    |                                        |                                    |                                                          |

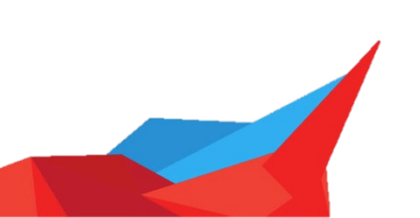

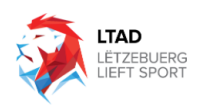

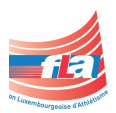

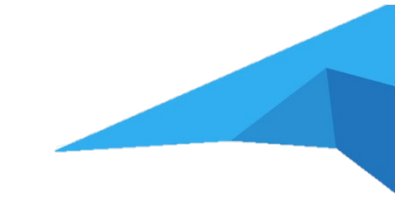

9. Identifiez-vous sur MyGuichet en utilisant votre mode d'authentification.

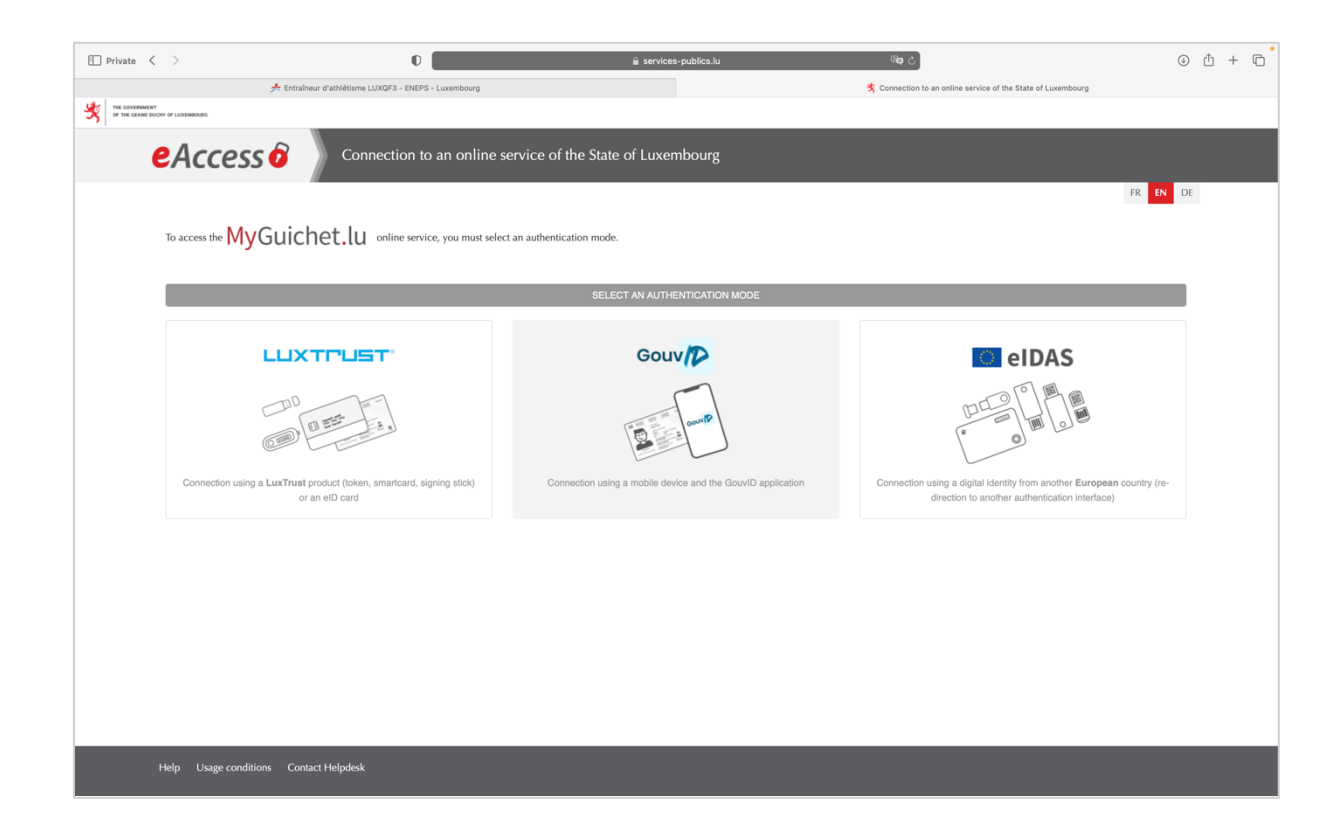

10. Sur la page MyGuichet suivez les étapes suivantes pour finaliser votre inscription

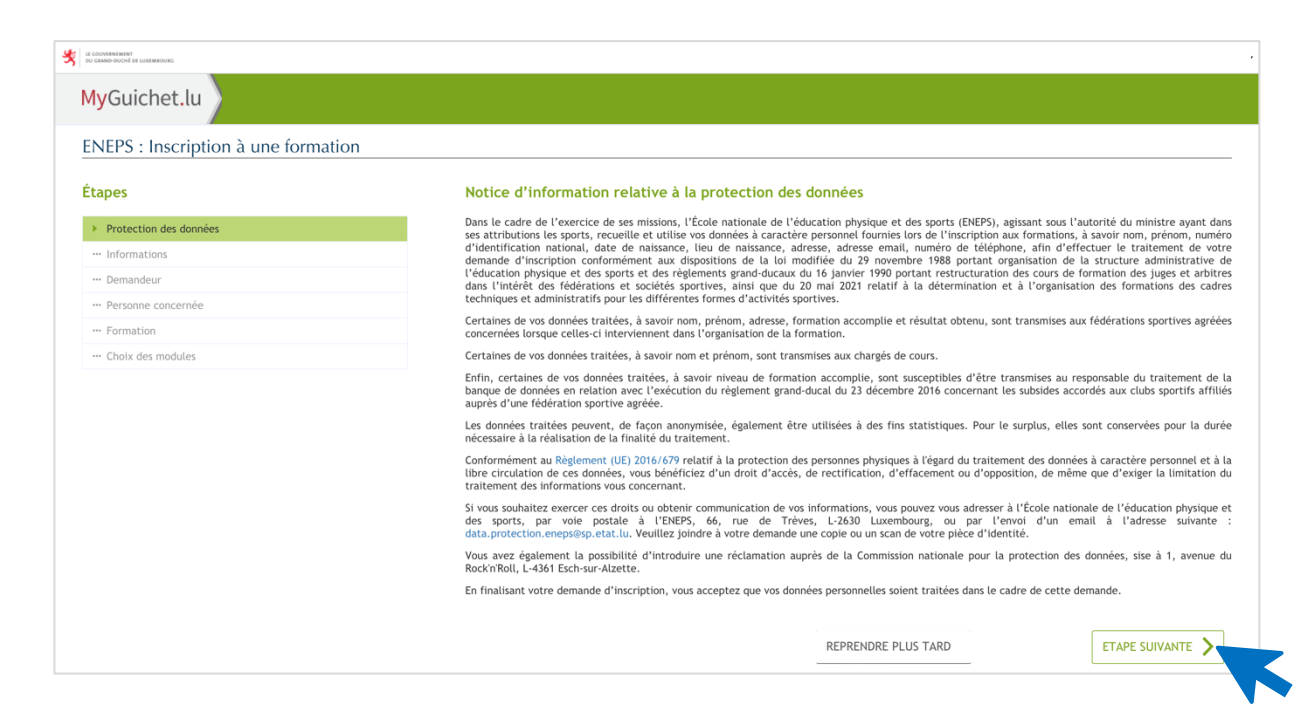

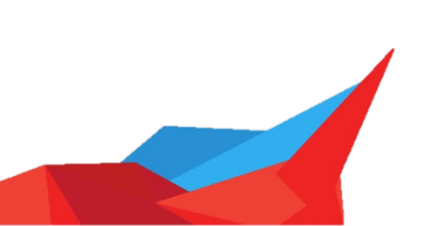

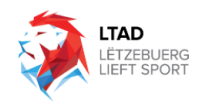

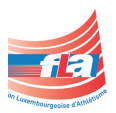

| apes                   | Informations                                                                                   |                                                                        |                                          |  |  |  |
|------------------------|------------------------------------------------------------------------------------------------|------------------------------------------------------------------------|------------------------------------------|--|--|--|
| Protection des données | En cas d'inscription à une formation au nom et pr                                              | ur le compte d'un candidat mineur autre que le détenteur du cert       | ificat avec lequel cette inscription est |  |  |  |
| Informations           | le candidat mineur.                                                                            | de et des sports (EREPS) presume rexistence d'une autorite valab       | e ende te detendeur du cercinicat et     |  |  |  |
| • Demandeur            | La personne faisant l'objet de la demande:                                                     | La personne faisant l'objet de la demande:                             |                                          |  |  |  |
| Personne concernée     | a conscience du risque de blessure lors d'une                                                  | activité physique et accepte ce risque. *                              |                                          |  |  |  |
| - Formation            | accepte que ses données personnelles soient                                                    | raitées conformément à la notice d'information publiée sur le sit      | e internet de l'ENEPS, dont elle a       |  |  |  |
| - Choix des modules    | pris connaissance. *                                                                           |                                                                        |                                          |  |  |  |
|                        | <ul> <li>accepte que des photos sur lesquelles elle pe<br/>du Ministère des Sports.</li> </ul> | ut apparaître, soient prises et publiées sur le site internet et sur l | s réseaux sociaux de l'ENEPS ou          |  |  |  |
|                        | K Retour                                                                                       | REPRENDRE PLUS TARD                                                    |                                          |  |  |  |
| /Guichet.lu            |                                                                                                | ENEPS : Inscription & une formation<br>services unbiling in            | V                                        |  |  |  |
| Gulenetitu             |                                                                                                | services-publics.tu                                                    |                                          |  |  |  |

| Informations       | Civilite                                                   | Madame Monsieur        |  |
|--------------------|------------------------------------------------------------|------------------------|--|
| Demandeur          | Nom(s)                                                     |                        |  |
| Personne concernée | Prénom(s)                                                  |                        |  |
| Formation          | Numéro d'identification national                           |                        |  |
| Choix des modules  | Date de naissance                                          |                        |  |
|                    | Lieu de naissance                                          |                        |  |
|                    | Lieu de Huisbarie                                          |                        |  |
|                    | Adresse de contact issue du Registre national              | de personnes physiques |  |
|                    | Pays                                                       |                        |  |
|                    | Code postal                                                |                        |  |
|                    | Localité                                                   |                        |  |
|                    | Rue                                                        |                        |  |
|                    | Numéro de rue                                              |                        |  |
|                    | Complément d'adresse                                       |                        |  |
|                    |                                                            |                        |  |
|                    | Coordonnées de contact                                     |                        |  |
|                    | Téléphone                                                  | /                      |  |
|                    | E-Mail*                                                    | 6 *                    |  |
|                    | Les données de l'adresse issues du Registre                | Qui *                  |  |
|                    | national des personnes physiques sont-elles<br>correctes?* | Non                    |  |
|                    |                                                            |                        |  |
|                    |                                                            |                        |  |
|                    | Ketour                                                     | REPRENDRE PLUS TARD    |  |

| UE GOUVERNIENT<br>DU GAMD-DUCHÎ DE UNEMBOURG |                                                        |                     |                |
|----------------------------------------------|--------------------------------------------------------|---------------------|----------------|
| MyGuichet.lu                                 |                                                        |                     |                |
| ENEPS : Inscription à une formation          |                                                        |                     |                |
| Étapes                                       | Personne concernée                                     |                     |                |
| ✓ Protection des données                     | Êtes-vous la personne concernée par la demande 💿 Oui * |                     |                |
| ✓ Informations                               | Non                                                    |                     |                |
| ✓ Demandeur                                  |                                                        |                     |                |
| Personne concernée                           | Retour                                                 | REPRENDRE PLUS TARD | ETAPE SUIVANTE |
| ··· Formation                                | · ·                                                    |                     |                |
| Choix des modules                            |                                                        |                     |                |

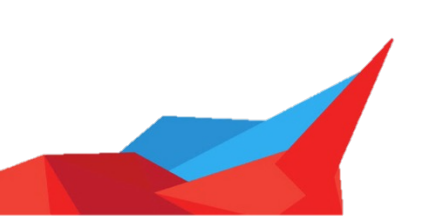

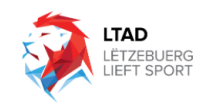

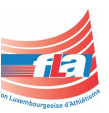

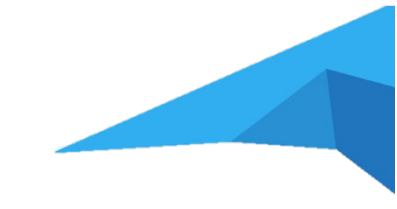

| LE COUVERNMENT<br>DU CRAND-DUCHÉ DE LUXEMEROVIES |                                                         |                                                                               |                                            |
|--------------------------------------------------|---------------------------------------------------------|-------------------------------------------------------------------------------|--------------------------------------------|
| MyGuichet.lu                                     |                                                         |                                                                               |                                            |
| ENEPS : Inscription à une formation              |                                                         |                                                                               |                                            |
| Étapes                                           | Certificat medico-sportif                               |                                                                               |                                            |
| ✓ Protection des données                         | Le système d'inscription en ligne a identifié que vous  | ne possédez pas de certificat médico-sportif valide.                          |                                            |
| ✓ Informations                                   | Dans la mesure où la présente inscription est soumise   | à une preuve médicale d'aptitude au sport, vous devez obligatoirement joindre | un certificat médical signé par le médecin |
| ✓ Demandeur                                      | a la fin de votre saisle confirmant l'absence de contre | -indication medicate a participer activement aux unites de formation.         |                                            |
| ✓ Personne concernée                             |                                                         |                                                                               |                                            |
| Certificat medico-sportif                        | Ketour                                                  | REPRENDRE PLUS TARD                                                           |                                            |
| ··· Formation                                    |                                                         |                                                                               | Etape suivante                             |
|                                                  |                                                         |                                                                               |                                            |

| LE OUVERKENT<br>DU GAND-RUCHÊ DE LUXEMBOURG   |        |                      |                                |  |
|-----------------------------------------------|--------|----------------------|--------------------------------|--|
| MyGuichet.lu                                  |        |                      |                                |  |
| ENEPS : Inscription à une formation           | ,<br>, |                      |                                |  |
| Enter 5 : Inscription a une formation         |        |                      |                                |  |
| Étapes                                        |        | Formation            |                                |  |
| ✓ Protection des données                      |        | Intitulé formation   | Entraîneur d'athlétisme LUXQF3 |  |
| ✓ Informations                                |        |                      |                                |  |
| ✓ Demandeur                                   |        | Type formation       | Formation initiale             |  |
| ✓ Personne concernée                          |        | Niveau de compétence | Niveau de base                 |  |
| <ul> <li>Certificat medico-sportif</li> </ul> |        | Profession           | Entraîneur                     |  |
| <ul> <li>Formation</li> </ul>                 |        | Discipline sportive  | athlétisme                     |  |
| ···· Choix des modules                        | $\sim$ |                      |                                |  |
|                                               |        | Retour               | REPRENDRE PLUS TARD            |  |
|                                               |        | ( necour             |                                |  |

| i ver 5 . Inscription a une formation |                                    |                                        |                                          |                     |             |
|---------------------------------------|------------------------------------|----------------------------------------|------------------------------------------|---------------------|-------------|
| tapes                                 | Partie commune                     |                                        |                                          |                     |             |
| ✓ Protection des données              | La partie commune comprend le      | s modules communs de la formation e    | t qui sont à suivre par chaque candidat. |                     |             |
| ✓ Informations                        | Tous les modules obligatoires de   | la partie commune sont cochés par d    | éfaut. Vous devez donc vous y inscrire.  |                     |             |
| ✓ Demandeur                           | Concernant les modules au choix    | de la partie commune, vous devez in    | diquer les modules auxquels vous souha   | itez vous inscrire. |             |
| ✓ Personne concernée                  | Nombre d'unités de formation déjà  | validées (soit effectuées, soit dispen | sées) et déjà planifiées : 0             |                     |             |
| ✓ Certificat medico-sportif           | Nombre d'unités de formation minir | mum à valider : 16                     |                                          |                     |             |
| <ul> <li>Formation</li> </ul>         | Nombre d'unités de formation auxq  | uelles je m'inscris : 40.0             |                                          |                     |             |
| Choix des modules                     | A Intitulé du medule               | Nombre d'unités de formation du        | le l'ai déià validé eu le cuir déià      | lo m'u incerie      | Coût (on 6) |
| Partie commune                        | include du module                  | module                                 | inscrit(e)                               | Je in y inscris     | cour (en c) |
| Partie spécialisée                    |                                    |                                        |                                          |                     |             |
| Partie pratique                       | Values in sports                   | 8.0                                    |                                          | ×                   | 0           |
| Examen final                          |                                    |                                        |                                          |                     |             |
|                                       | Trainer Skills                     | 16.0                                   |                                          | V                   | 75          |
|                                       | LTAD - Lëtzebuerg lieft Sport      | 16.0                                   |                                          | ×                   | 50          |
|                                       |                                    |                                        |                                          |                     |             |

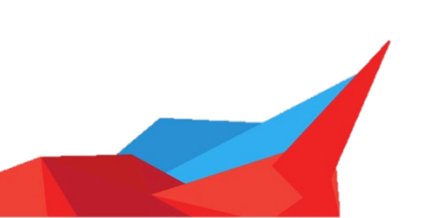

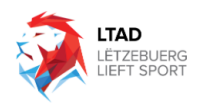

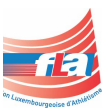

| MyGuichet.lu                        |                                                                      |                                                                                  |                                                                               |                                                                          |                                                  |
|-------------------------------------|----------------------------------------------------------------------|----------------------------------------------------------------------------------|-------------------------------------------------------------------------------|--------------------------------------------------------------------------|--------------------------------------------------|
|                                     |                                                                      |                                                                                  |                                                                               |                                                                          |                                                  |
| ENEPS : Inscription à une formation |                                                                      |                                                                                  |                                                                               |                                                                          |                                                  |
| Étapes                              | Partie spécialisée                                                   |                                                                                  |                                                                               |                                                                          |                                                  |
| ✓ Protection des données            | La partie spécialisée comprend le                                    | es modules spécifiques relatifs à la sp                                          | écialisation choisie.                                                         |                                                                          |                                                  |
| ✓ Informations                      | Tous les modules obligatoires de<br>devez indiquer les modules auxou | la partie spécialisée sont cochés par<br>jels yous soubaitez yous inscrire. Le j | défaut. Vous devez donc vous y inscri<br>ninimum d'unités de formation indiqu | re. Concernant les modules au cho<br>é pour chaque spécialisation doit é | ix de la partie spécialisée, vous<br>tre atteint |
| ✓ Demandeur                         | corez marquer tes modates aunqu                                      |                                                                                  | inninan a antes ac formation marqu                                            | e pour enadue specialization cort e                                      |                                                  |
| ✓ Personne concernée                | Nombre d'unités de formation déjà                                    | validées (soit effectuées, soit dispen                                           | sées) et déjà planifiées : 0                                                  |                                                                          |                                                  |
| ✓ Certificat medico-sportif         | Nombre d'unités de formation minim                                   | uelles ie minscris : 71 0                                                        |                                                                               |                                                                          |                                                  |
| ✓ Formation                         |                                                                      |                                                                                  |                                                                               |                                                                          |                                                  |
| ··· Choix des modules               | ∧ Intitulé du module                                                 | Nombre d'unités de formation du<br>module                                        | Je l'ai déjà validé ou je suis déjà<br>inscrit(e)                             | Je m'y inscris                                                           | Coût (en €)                                      |
| ✓ Partie commune                    |                                                                      |                                                                                  |                                                                               |                                                                          |                                                  |
| Partie spécialisée                  | FLA elearning 2 - formation de                                       | 20.0                                                                             |                                                                               | $\checkmark$                                                             | 0                                                |
| Partie pratique                     |                                                                      |                                                                                  |                                                                               |                                                                          |                                                  |
| Examen final                        | FLA Module 2 - formation de base                                     | 30.0                                                                             |                                                                               | V                                                                        | 0                                                |
|                                     | FLA elearning 1 - formation de base                                  | 10.0                                                                             |                                                                               | V                                                                        | o                                                |
|                                     | FLA Module 1 - formation de base                                     | 11.0                                                                             |                                                                               | V                                                                        | 0                                                |
|                                     | Le nombre d'unités de formation                                      | total minimum est atteint, vous pour                                             | rez passer à l'étape suivante.                                                |                                                                          |                                                  |
|                                     | Retour                                                               |                                                                                  | REPRENDRE PLUS                                                                | TARD                                                                     |                                                  |

| ] Private < >                                   | 0                                         |                                                                                                    | 🕯 services-publics.lu                     | <b>ශ</b> ා උ                                      |                          | I 🖞 + 🗅        |  |
|-------------------------------------------------|-------------------------------------------|----------------------------------------------------------------------------------------------------|-------------------------------------------|---------------------------------------------------|--------------------------|----------------|--|
| 📌 Entraîne                                      | ur d'athlétisme LUXQF3 - ENEPS - Luxembou | rg                                                                                                    |                                           | 🥹 ENEPS : Ins                                     | cription à une formation |                |  |
| LE GOUVEREMENT<br>DU GRAND-DUCKÉ DE ULIXEMIDURG |                                           |                                                                                                    |                                           |                                                   |                          |                |  |
| MyGuichet lu                                    |                                           |                                                                                                    |                                           |                                                   |                          |                |  |
| wyouchet.iu                                     |                                           |                                                                                                    |                                           |                                                   |                          |                |  |
| ENEPS : Inscription à une format                | ion                                       |                                                                                                    |                                           |                                                   |                          |                |  |
| ÷                                               |                                           | Dantia anatiawa                                                                                              |                                           |                                                   |                          |                |  |
| Ltapes                                          |                                           | Partie pratique                                                                                              |                                           |                                                   |                          |                |  |
| ✓ Protection des données                        |                                           | La partie pratique comprend les modules pratiques. Elle est composée d'un stage et d'un dossier de stage.    |                                           |                                                   |                          |                |  |
| ✓ Informations                                  |                                           | Tous les modules obligatoires de la partie pratique sont cochés par défaut. Vous devez donc vous y inscrire. |                                           |                                                   |                          |                |  |
| ✓ Demandeur                                     |                                           | Nombre d'unités de formation déià                                                                            | validées (soit effectuées, soit dispen    | ées) et déjà planifiées : 0                       |                          |                |  |
| ✓ Personne concernée                            |                                           | Nombre d'unités de formation minir                                                                           | num à valider : 28                        |                                                   |                          |                |  |
| <ul> <li>Certificat medico-sportif</li> </ul>   |                                           | Nombre d'unités de formation auxqu                                                                           | uelles je m'inscris : 28.0                |                                                   |                          |                |  |
| ✓ Formation                                     |                                           |                                                                                                    |                                           |                                                   |                          |                |  |
| ··· Choix des modules                           | ^                                         | Intitulé du module                                                                                           | Nombre d'unités de formation du<br>module | Je l'ai déjà validé ou je suis déjà<br>inscrit(e) | Je m'y inscris           | Coût (en €)    |  |
| ✓ Partie commune                                |                                           |                                                                                                    |                                           |                                                   |                          |                |  |
| ✓ Partie spécialisée                            |                                           | Spécifique athlétisme base -<br>module pratique                                                              | 28.0                                      |                                                   | <b>*</b>                 | 0              |  |
| Partie pratique                                 |                                           |                                                                                                    |                                           |                                                   |                          |                |  |
| ••• Examen final                                |                                           |                                                                                                    |                                           |                                                   |                          |                |  |
|                                                 |                                           | Le nombre d'unités de formation                                                                              | total minimum est atteint, vous pouv      | ez passer à l'étape suivante.                     |                          |                |  |
|                                                 |                                           |                                                                                                    |                                           |                                                   |                          |                |  |
|                                                 |                                           | Potour                                                                                                    |                                           | DEDDENIDEE DI LIS TA                              | PD                       |                |  |
|                                                 |                                           | <ul> <li>Recourt</li> </ul>                                                                                  |                                           | REPRENDRE PLUS 17                                 | inu/                     | ETAPE SUIVANTE |  |

| UI GOVERNINERT<br>DU GANGE-BUCHE BE ULINEMBOURG |                                                                                                    |                                                                                              |                       |             |  |  |  |
|-------------------------------------------------|----------------------------------------------------------------------------------------------------|----------------------------------------------------------------------------------------------|-----------------------|-------------|--|--|--|
| MyGuichet.lu                                    |                                                                                                    |                                                                                              |                       |             |  |  |  |
| ENEPS : Inscription à une formation             |                                                                                                    |                                                                                              |                       |             |  |  |  |
| Étapes                                          | Examen final                                                                                                    |                                                                                              |                       |             |  |  |  |
| ✓ Protection des données                        | Si la personne concernée est admise à suivre les modules choisis et a clôturé avec succès tous les modules au cours de la formation, elle sera invitée à passer un examen final. |                                                                                              |                       |             |  |  |  |
| ✓ Informations                                  | Cette invitation sera transmise via une co                                                                                                    | Cette invitation sera transmise via une communication dans votre espace privé sur MyGuichet. |                       |             |  |  |  |
| ✓ Demandeur                                     |                                                                                                    |                                                                                              |                       |             |  |  |  |
| ✓ Personne concernée                            | Intitulé du module                                                                                                    | Nombre d'unités de formation du module                                                       | Je m'y inscris        | Coût (en €) |  |  |  |
| ✓ Certificat medico-sportif                     |                                                                                                    |                                                                                              |                       |             |  |  |  |
| ✓ Formation                                     | Examen final - athlétisme LUXQF3                                                                                                    | 2.0                                                                                          |                       | 0           |  |  |  |
| ··· Choix des modules                           |                                                                                                    |                                                                                              |                       |             |  |  |  |
| ✓ Partie commune                                |                                                                                                    |                                                                                              |                       |             |  |  |  |
| ✓ Partie spécialisée                            | / Botour                                                                                                    |                                                                                              | DEDDENIDE DI LIC TADD |             |  |  |  |
| ✓ Partie pratique                               | Recour                                                                                                    |                                                                                              | REFREMURE FLUS TARD   |             |  |  |  |
| Examen final                                    |                                                                                                    |                                                                                              |                       |             |  |  |  |

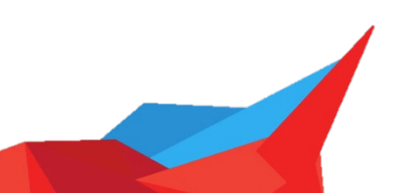

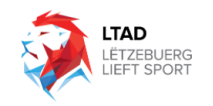

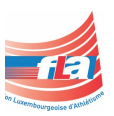

| LI GOVERNMENT<br>DU GRAND-DUCKÉ DE LUXEMBOURS |   |                                                           |   |
|-----------------------------------------------|---|-----------------------------------------------------------|---|
| MyGuichet.lu                                  |   |                                                           |   |
| ENEPS : Inscription à une formation           |   |                                                           |   |
| tapes                                         |   | Validation                                                |   |
| ✓ Protection des données                      |   | Le remplissage est terminé.                               |   |
| ✓ Informations                                |   | Attention : votre démarche n'est pas encore transmise.    |   |
| ✓ Demandeur                                   |   | Notice d'information relative à la protection des données | ~ |
| Personne concernée                            |   | Notice of information relative a taprotection des données |   |
| Certificat medico-sportif                     |   | Informations                                              | ~ |
| ··· Choix des modules                         | ~ | Demandeur                                                 | ~ |
| <ul> <li>Validation de la saisie</li> </ul>   |   | Personne concernée                                        | ~ |
|                                               |   | Certificat medico-sportif                                 | ~ |
|                                               |   | Formation                                                 | ~ |
|                                               |   | Partie commune                                            | ~ |
|                                               |   | Partie spécialisée                                        | ~ |
|                                               |   | Partie pratique                                           | ~ |
|                                               |   | Examen final                                              | ~ |
|                                               |   |                                                           |   |
|                                               |   |                                                           |   |

### 11. Confirmer la transmission de la démarche

| (n) Mes démarches                                                                                                    | Mes données Mes communications                                                                                                    |                                                                                  |                |
|----------------------------------------------------------------------------------------------------|----------------------------------------------------------------------------------------------------|----------------------------------------------------------------------------------|----------------|
| Accueil > Mes démarches > ENEPS : Inscription<br>ENEPS : Inscription à une for                                                                                                    | n à une formation<br>mation                                                                                                    |                                                                                  |                |
| En préparation<br>1023-A117-5394 Création de la                                                                                                    | démarche le 23/07/2023, 10:07                                                                                                    |                                                                                  |                |
| Votre démarche est prête à être transmise à l<br>Confirmer la transmission de la<br>Votre démarche est prête à être transmi<br>"Transmettre".                                                                                  | organisme. Cliquez sur le bouton "Transmettre".<br>démarche<br>se à l'organisme.Si, vous souhaitez ajouter des documents (                                                                                                    | justificatifs) avant de transmettre cliquez sur "Ajouter des justificatifs", sin | an cliquez sur |
| Clitum de votre démarche                                                                                                    | TOTAL : 1 formulaire, 0 annexe, 0 justificatif                                                                                                    | Ajouter des justificatifs Transmettre plus tard                                  | Transmettre    |
| Organisme de contact<br>EMP5 - École nationale de l'éducation<br>physique et des sports<br>66, de Trèves<br>2630 Lucemburg<br>141: (1522) 27.85866<br>E-mail: (Inscriptions@pc.datLiu<br>En servoir plus sur cette démarche [] | Formulate ENEPS: Inscription Aune formation Pende Pende Pend |                                                                                  | ( dater        |

# 12. Vous recevrez ainsi une confirmation par email.

| ∍ démarche nº 2023-                                | a été transmise                                                                                                    |
|----------------------------------------------------|----------------------------------------------------------------------------------------------------|
| ue.<br>: e-mail.                                   |                                                                                                    |
| NEPS : Inscription à une formation                 | n° 2023· a été transmise à l'administration concernée.                                                                                                    |
| nant sa prise en charge et son traite<br>demande : | ement, veuillez consulter votre démarche dans votre espace Lex Damit sur <u>MyGuichet.lu</u> ou prendre contact avec                                                        |
| lu/fpgun-iep-front/space/procedure                 | es/12996324?spaceId=162056                                                                                                    |
|                                                    |                                                                                                    |
|                                                    |                                                                                                    |
|                                                    | e démarche n° 2023-<br>que.<br>t e-mail.<br>ENEPS : Inscription à une formation<br>nant sa prise en charge et son traite<br>demande :<br>.uu/fpgun-iep-front/space/procedur |

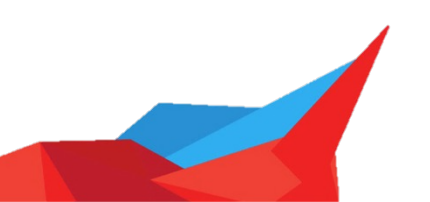

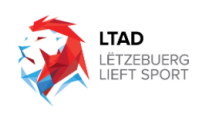

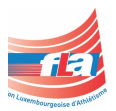

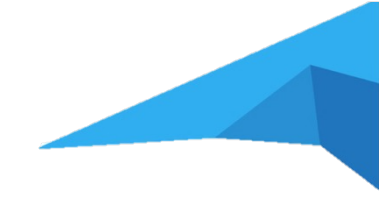

#### II. Planification :

Après avoir complété l'inscription, vous recevrez un e-mail de MyGuichet pour compléter la planification de la formation. La différence est que pendant la planification, vous devrez choisir les dates et les sessions auxquelles vous souhaitez assister. Il est important de rappeler que la simple inscription ne suffit pas pour confirmer votre participation. La planification est nécessaire pour réserver votre place et garantir votre présence aux sessions choisies.

1. Veuillez suivre le lien que vous avez recu dans l'email pour accéder à votre espace MyGuichet.

| $\bowtie$                 | G                                                                                                    |                                       | 43 43 A 🏲 🗸  | 🕅 Move to | Q Search |                        |
|---------------------------|----------------------------------------------------------------------------------------------------|---------------------------------------|--------------|-----------|----------|------------------------|
|                           |                                                                                                    | Inbox – iCloud                        |              |           |          | +                      |
| М                         | MyGuichet<br>MyGuichet : Votre démarche n° 2023 Traité<br>To:                                                                                                    |                                       |              |           |          | 🖨 Inbox - iCloud 07:23 |
| Ceci e<br>Merci<br>L'état | st un message automatique.<br>de ne pas répondre à cet e-mail.<br>de votre démarche électronique n° 2023. a changé. Elle est désormais Traitée<br>défortement de company de company de company de company de company de company de company de company de company |                                       |              |           |          |                        |
| https:<br>Cordia          | us o informations y contract origination on the dama of the dama of the case of the space less obtains and any<br>Jewenetices solutions lut forgan-less-front                                                                                                    | <u>Auroret a</u> ou prendre contact a | MyGuichet.lu |           |          |                        |

2. Veuillez cliquer sur la démarche « Lien pour le choix de date et paiement des modules »

|                                                |        |                                           | UU GRAND-DUCHÉ DE LU |
|------------------------------------------------|--------|-------------------------------------------|----------------------|
| MyGuichet.lu                                   |        |                                           |                      |
| Mes démai                                      | irches | Mes données Mes communications 1          |                      |
| Accueil > Mes communications Mes communication | s      |                                           |                      |
| Filtres  Toutes Non lues                       | ^      | Rechercher dans mes communications        |                      |
| Tri                                            | ~      | 44/07/42210/23.32     Expéditeur Démarche |                      |

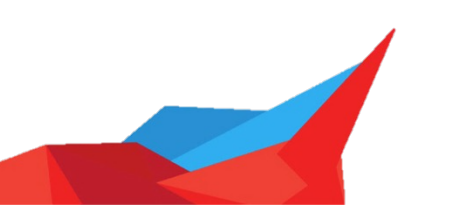

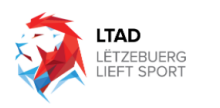

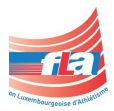

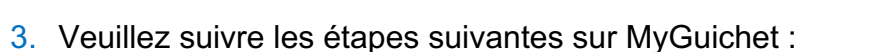

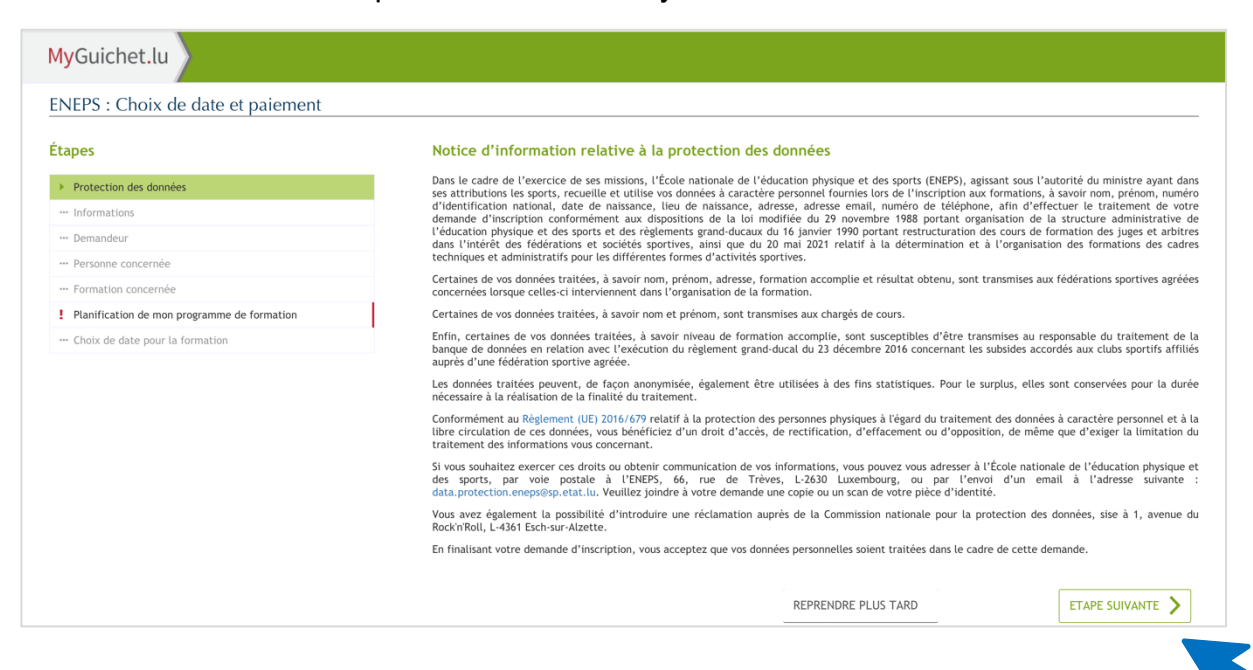

### 3.1. Vérifiez si toutes les données sont correctes et complétez-les si nécessaire.

| MyGuichet.lu                                                                                                    |                                                                                                    |                                                                                                    |  |
|----------------------------------------------------------------------------------------------------|----------------------------------------------------------------------------------------------------|----------------------------------------------------------------------------------------------------|--|
| ENEPS : Choix de date et paiement                                                                                                    |                                                                                                    |                                                                                                    |  |
| Étapes                                                                                                    | Demandeur                                                                                                    |                                                                                                    |  |
| Protection des données     Informations     Demandeur     Personne concernée     Formation concernée     Inanffication de mon programme de formation     Choix de date pour la formation | Identité<br>Civilité<br>Nom(s)<br>Prénom(s)<br>Numéro d'identification national<br>Date de naissance<br>Coordonnées de contact<br>Téléphone*<br>E-Mail*<br>Confirmation de l'email* | Madame (●) Monsieur         Damit         //         //         //         //         //         //         //         (●)         //         (●) |  |
|                                                                                                    | K Retour                                                                                                    | REPRENDRE PLUS TARD                                                                                                    |  |

3.2. Si vous complétez l'inscription pour quelqu'un d'autre, choisissez « Non » ; dans l'autre cas, choisissez « Oui ».

| ENEPS : Choix de date et paiement           |                                        |         |                |                |
|---------------------------------------------|----------------------------------------|---------|----------------|----------------|
| Étapes                                      | Personne concernée                     |         |                |                |
| ✓ Protection des données                    | Êtes-vous la personne concernée par la | 🖲 Oui 🖌 |                |                |
| ✓ Informations                              | demande d'inscription :                | Non     |                |                |
| ✓ Demandeur                                 |                                        |         |                |                |
| Personne concernée                          | Retour                                 | REPRE   | NDRE PLUS TARD | ETAPE SUIVANTE |
| ··· Formation concernée                     | ·                                      |         |                |                |
| Planification de mon programme de formation |                                        |         |                |                |
| ···· Choix de date pour la formation        |                                        |         |                |                |

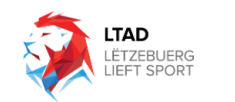

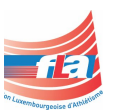

9

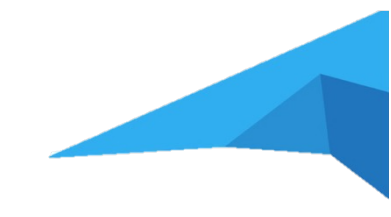

# 3.3. Vérifiez s'il s'agit de la formation LUXQF3

| LE CONVERSENT                                 |                          |                                |  |
|-----------------------------------------------|--------------------------|--------------------------------|--|
| MyGuichet.lu                                  |                          |                                |  |
| ENEPS : Choix de date et paiement             |                          |                                |  |
| Étapes                                        | Formation concernée      |                                |  |
| ✓ Protection des données                      | Intitulé de la formation | Entraîneur d'athlétisme LUXQF3 |  |
| ✓ Informations                                |                          |                                |  |
| ✓ Demandeur                                   |                          |                                |  |
| ✓ Personne concernée                          | Ketour                   | REPRENDRE PLUS TARD            |  |
| Formation concernée                           |                          |                                |  |
| ! Planification de mon programme de formation |                          |                                |  |
| Choix de date pour la formation               |                          |                                |  |

3.4. Choisissez les modules dont vous voulez faire la planification

- Si vous voulez vous inscrire uniquement pour le LUXQF1 (Kids Coach), choisissez « FLA Module 1 - formation de base » et « FLA eLearning 1 formation de base ».
- Si vous voulez vous inscrire uniquement pour le LUXQF3 (parce que vous avez déjà complété le LUXQF1), choisissez « FLA Module 2 - formation de base » et « FLA eLearning 2 - formation de base ». Veuillez noter qu'avant de passer au LUXQF3, vous devrez compléter le LUXQF1.
- Si vous voulez vous inscrire pour la partie commune, cochez les modules sous le titre « Partie commune ».

| Planification de mon programme de                                                                                                    | formation                                                                                                 |                                                       | ^                                           |
|----------------------------------------------------------------------------------------------------|----------------------------------------------------------------------------------------------------|-------------------------------------------------------|---------------------------------------------|
| Les choix des dates se font par module.<br>Vous devez sélectionner les modules que vous vou<br>Les modules pour lesquels une date a été choisie<br>choisie dejà validée. | ilez suivre pour pouvoir faire vos choix de date.<br>sont cochés et vous ne pouvez plus les sélectionner. | Veuillez vous référer à l'email que vous avez reçu si | vous souhaitez annuler ou modifier une date |
| Partie commune                                                                                                    |                                                                                                    |                                                       |                                             |
| Planifier pour                                                                                                    | Intitulé du module                                                                                        | Statut                                                | Coût                                        |
| Aucune session disponible                                                                                                    | Trainer Skills                                                                                            | Non validé                                            | 75 €                                        |
|                                                                                                    | Values in sports                                                                                          | Non validé                                            | 0 €                                         |
| Aucune session disponible                                                                                                    | LTAD - Lëtzebuerg lieft Sport                                                                             | Non validé                                            | 50 €                                        |
| Partie spécialisée                                                                                                    |                                                                                                    |                                                       |                                             |
| Planifier pour                                                                                                    | Intitulé du module                                                                                        | Statut                                                | Coût                                        |
|                                                                                                    | FLA Module 1 - formation de base                                                                          | Non validé                                            | 0 €                                         |
|                                                                                                    | FLA elearning 1 - formation de base                                                                       | Non validé                                            | 0 €                                         |
|                                                                                                    | FLA Module 2 - formation de base                                                                          | Non validé                                            | 0 €                                         |
|                                                                                                    | FLA elearning 2 - formation de base                                                                       | Non validé                                            | 0 €                                         |
| Partie pratique                                                                                                    |                                                                                                    |                                                       |                                             |
| Planifier pour                                                                                                    | Intitulé du module                                                                                        | Statut                                                | Coût                                        |
| Aucune session disponible                                                                                                    | Spécifique athlétisme base - module pratique                                                              | Non validé                                            | 0 €                                         |
| Montant total                                                                                                    |                                                                                                    |                                                       |                                             |
| A la fin de votre démarche de planification de vo<br>Mastercard) au profit de l'ENEPS.<br>Ce montant correspond aux modules que vous ave                                 | tre programme de formation, vous serez invité(e) à r<br>ez choisis dans le cadre de votre formation.      | régler la somme demandée via un site de paiement s    | écurisé avec votre carte de crédit (Visa ou |
| Montant total à régler:                                                                                                    | 0                                                                                                    |                                                       |                                             |

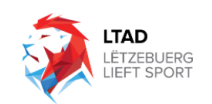

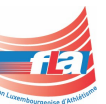

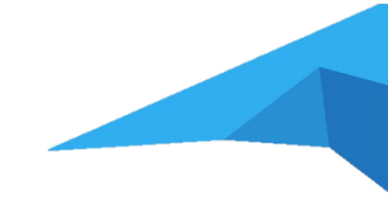

3.5. Choisissez la langue et le lieu dans la liste, puis cochez les sessions auxquelles vous souhaitez assister (pour le Module 2, à la fois pour la partie en présentiel intitulée FLA Module 2 et pour la partie en ligne intitulée FLA eLearning 2).

Si lors de la planification pour la partie commune il n'y a pas de disponibilités, ne vous inquiétez pas, cela signifie que toutes les sessions disponibles sont remplies. Dès que de nouvelles sessions seront ajoutés sela vous sera communiqué.

| ters. Choix de date et palement                                                                                                    |                                                                                                    |                                                                                                    |                                           |
|----------------------------------------------------------------------------------------------------|----------------------------------------------------------------------------------------------------|----------------------------------------------------------------------------------------------------|-------------------------------------------|
| apes                                                                                                    | Choix de date pour la for                                                                                                    | mation : FLA Module 2 - formation de base                                                                                                    |                                           |
| <ul> <li>Protection des données</li> </ul>                                                                                                    | Langue formation*                                                                                                    | 🗏 Français 🗸                                                                                                    |                                           |
| <ul> <li>Informations</li> </ul>                                                                                                    | l iou*                                                                                                    |                                                                                                    |                                           |
| / Demandeur                                                                                                    |                                                                                                    | D'Coque                                                                                                    |                                           |
| Personne concernée                                                                                                    | Vous avez choisi le module FLA M                                                                                                    | Nodule 2 - formation de base qui se déroulera à l'adresse suivante :                                                                                                    |                                           |
| Formation concernée                                                                                                    | D'Coque                                                                                                    |                                                                                                    |                                           |
| Planification de mon programme de formation                                                                                                    | Nous vous prions de choisir ci-des                                                                                                    | ssous une date et plage horaire parmi les disponibilités proposées. Il n'est pas pos                                                                                                    | sible d'indiquer plusieurs disponibilités |
| - Choix de date pour la formation                                                                                                    | pour une meme session.                                                                                                    |                                                                                                    |                                           |
| Choix de date pour la formation : FLA Module 2 -<br>formation de base                                                                                                    |                                                                                                    | Serriger de cours disponibles                                                                                                    |                                           |
| ··· Choix de date pour la formation : FLA elearning 2 -                                                                                                    |                                                                                                    | Sessions de cours disponibles                                                                                                    |                                           |
| formation de base                                                                                                    | 21/10/2023 09:00                                                                                                    | au 12/11/2023 18:00                                                                                                    |                                           |
|                                                                                                    | Disponible (+ 17)                                                                                                    |                                                                                                    |                                           |
|                                                                                                    |                                                                                                    |                                                                                                    |                                           |
|                                                                                                    |                                                                                                    |                                                                                                    |                                           |
|                                                                                                    |                                                                                                    |                                                                                                    |                                           |
|                                                                                                    |                                                                                                    |                                                                                                    |                                           |
|                                                                                                    | Retour                                                                                                    | REPRENDRE PLUS TARD                                                                                                    |                                           |
|                                                                                                    | •                                                                                                    |                                                                                                    |                                           |
| lyGuichet.lu                                                                                                    |                                                                                                    |                                                                                                    |                                           |
| lyGuichet.lu<br>NEPS : Choix de date et paiement                                                                                                    |                                                                                                    |                                                                                                    |                                           |
| lyGuichet.lu<br>NEPS : Choix de date et paiement<br>tapes                                                                                                    | Choix de date pour la for                                                                                                    | rmation : FLA elearning 2 - formation de base                                                                                                    |                                           |
| yGuichet.lu<br>NEPS : Choix de date et paiement<br>apes                                                                                                    | Choix de date pour la for<br>Langue formation*                                                                                                    | rmation : FLA elearning 2 - formation de base                                                                                                    |                                           |
| yGuichet.lu<br>NEPS : Choix de date et paiement<br>capes                                                                                                    | Choix de date pour la for<br>Langue formation*                                                                                                    | rmation : FLA elearning 2 - formation de base                                                                                                    |                                           |
| yGuichet.lu<br>NEPS : Choix de date et paiement<br>apes<br>Protection des données<br>Informations<br>Demandeur                                                                                                    | Choix de date pour la for<br>Langue formation*<br>Lieu*                                                                                                    | rmation : FLA elearning 2 - formation de base Français telearning *                                                                                                    |                                           |
| VGuichet.lu<br>NEPS : Choix de date et paiement<br>rapes<br>Protection des données<br>Informations<br>Persone concernée                                                                                                    | Choix de date pour la for<br>Langue formation*<br>Lieu*                                                                                                    | rmation : FLA elearning 2 - formation de base Français e-learning *                                                                                                    |                                           |
| yGuichet.lu<br>NEPS : Choix de date et paiement<br>apes<br>/ Protection des données<br>/ Informations<br>/ Demandeur<br>/ Persone concernée                                                                                                    | Choix de date pour la for<br>Langue formation*<br>Lieu*<br>Vous avez choisi le module FLA e                                                                                                    | rmation : FLA elearning 2 - formation de base Français e-tearning e-tearning tearning 2 - formation de base qui se déroulera à l'adresse sulvante :                                                                                                    |                                           |
| yGuichet.lu NEPS : Choix de date et paiement apes   Protection des données  Informations  Demandeur  Personne concernée  Formation concernée  Panification de mon programme de formation                                                                                                    | Choix de date pour la for<br>Langue formation*<br>Lieu*<br>Vous avez choisi le module FLA e<br>e-learning<br>Nous ways priors de choisir e Lade                                                                    | Trmation : FLA elearning 2 - formation de base  Français  e-learning  tearning  tearning 2 - formation de base qui se déroulera à l'adresse sulvante :  sous une date et place boaire narmi les disponibilités proportée II post ou por                                                           | kible diadaue alusieurs disayobilitike    |
| NEPS : Choix de date et paiement tapes  Protection des données  Informations  Demandeur  Formation concernée  Formation concernée  Formation de mon programme de formation  Choix de date pour la formation                                                                                                    | Choix de date pour la for<br>Langue formation*<br>Lieu*<br>Vous avez choisi le module FLA e<br>e-learning<br>Nous vous prions de choisir ci-des<br>pour une même session.                                          | rmation : FLA elearning 2 - formation de base  Français  c-learning  e-learning  tearning 2 - formation de base qui se déroulera à l'adresse sulvante :  ssous une date et plage horaire parmi les disponibilités proposées. Il n'est pas pos                                                     | ible d'indiquer plusieurs disponibilités  |
| VGuichet.lu NEPS : Choix de date et paiement tapes    Protection des données  Informations  Demandeur  Personne concernée  Paranfication de mon programme de formation  Choix de date pour la formation  Choix de date pour la formation                                                                                                    | Choix de date pour la for<br>Langue formation*<br>Lieu*<br>Vous avez choisi le module FLA e<br>e-learning<br>Nous vous prions de choisir ci-des<br>pour une même session.                                          | rmation : FLA elearning 2 - formation de base  Français  c-learning  e-learning  tearning 2 - formation de base qui se déroulera à l'adresse sulvante :  ssous une date et plage horaire parmi les disponibilités proposées. Il n'est pas pos                                                     | sible d'indiquer plusieurs disponibilités |
| VGuichet.lu NEPS : Choix de date et paiement tapes   Protection des données  Informations  Personne concernée  Formation concernée  Paintification de mon programme de formation  Choix de date pour la formation  Choix de date pour la formation  Choix de date pour la formation  Choix de date pour la formation  Choix de date pour la formation  Choix de date pour la formation  Choix de date pour la formation  Choix de date pour la formation  Paintification  Choix de date pour la formation  Choix de date pour la formation  Choi | Choix de date pour la for<br>Langue formation*<br>Lieu*<br>Vous avez choisi le module FLA e<br>e-learning<br>Nous vous prions de choisir ci-des<br>pour une même session.                                          | rmation : FLA elearning 2 - formation de base  Français  e-learning  e-learning  sous une date et plage horaire parmi les disponibilités proposées. Il n'est pas pos Sessions de cours disponibles                                                                                                | sible d'indiquer plusieurs disponibilités |
| yGuichet.lu NEPS : Choix de date et paiement apes Protection des données Informations Personne concernée Parantication de mon programme de formation Choix de date pour la formation : FLA Module 2 - formation de base Choix de date pour la formation : FLA Module 2 - formation de base Choix de date pour la formation : FLA Module 2 - formation de base                                                                                                    | Choix de date pour la for<br>Langue formation*<br>Lieu*<br>Vous avez choisi le module FLA e<br>e-learning<br>Nous yous prions de choisir ci-des<br>pour une même session.                                          | rmation : FLA elearning 2 - formation de base  Français  celearning  e-learning  tearning 2 - formation de base qui se déroulera à l'adresse sulvante :  ssous une date et plage horaire parmi les disponibilités proposées. Il n'est pas pos  Sessions de cours disponibles  au 11/11/2023 17:00 | sible d'indiquer plusieurs disponibilités |
| VGuichet.lu NEPS : Choix de date et paiement tapes   Protection des données  Informations  Demandeur  Personne concernée  Formation concernée  Pinnification de mon programme de formation  Choix de date pour la formation : FLA Module 2 - formation de base  Choix de date pour la formation : FLA Module 2 - formation de base  Choix de date pour la formation : FLA Hodule 2 - formation de base                                                                                                    | Choix de date pour la for<br>Langue formation*<br>Lieu*<br>Vous avez choisi le module FLA e<br>e-learning<br>Nous vous prions de choisir ci-des<br>pour une même session.                                          | rmation : FLA elearning 2 - formation de base  Français  ce-learning  e-learning  e-learning  sessions de cours disponibles  au 11/11/2023 17:00                                                                                                    | sible d'indiquer plusieurs disponibilités |
|                                                                                                    | Choix de date pour la for<br>Langue formation*<br>Lieu*<br>Vous avez choisi le module FLA e<br>e-learning<br>Nous vous priors de choisir ci-des<br>pour une même session.                                          | rmation : FLA elearning 2 - formation de base  Français  e -learning  e-learning  searning 2 - formation de base qui se déroulera à l'adresse suivante :  ssous une date et plage horaire parmi les disponibilités proposées. Il n'est pas pos  Sessions de cours disponibles au 11/11/2023 17:00 | sible d'indiquer plusieurs disponibilités |
| yGuichet.lu NEPS : Choix de date et paiement tapes   Protection des données Informations Demandeur Personne concernée Formation concernée Planification de mon programme de formation Choix de date pour la formation Choix de date pour la formation : FLA Module 2 - formation de base Choix de date pour la formation : FLA elearning 2 - formation de base                                                                                                    | Choix de date pour la for<br>Langue formation*<br>Lieu*<br>Vous avez choisi le module FLA e<br>e-learning<br>Nous vous prions de choisir ci-des<br>pour une même session.                                          | rmation : FLA elearning 2 - formation de base  Français  elearning  elearning  elearning  sessions de cours disponibilités proposées. Il n'est pas pos  Sessions de cours disponibles au 11/11/2023 17:00                                                                                         | ible d'indiquer plusieurs disponibilités  |
| yGuichet.lu NEPS : Choix de date et paiement tapes   Protection des données Informations Demandeur Personne concernée Formation concernée Planification de mon programme de formation Choix de date pour la formation Choix de date pour la formation Choix de date pour la formation : FLA Module 2 - formation de base Choix de date pour la formation : FLA elearning 2 - formation de base                                                                                                    | Choix de date pour la for<br>Langue formation*<br>Lieu*<br>Vous avez choisi le module FLA e<br>e-learning<br>Nous vous prions de choisir ci-des<br>pour une même session.                                          | rmation : FLA elearning 2 - formation de base  Français  elearning  elearning  elearning 2 - formation de base qui se déroulera à l'adresse sulvante :  ssous une date et plage horaire parmi les disponibilités proposées. Il n'est pas pos  Sessions de cours disponibles au 11/11/2023 17:00   | ible d'indiquer plusieurs disponibilités  |
| yGuichet.lu NEPS : Choix de date et paiement apes    Protection des données  Informations  Demandeur  Personne concernée  Formation concernée  Planification de mon programme de formation  Choix de date pour la formation  Choix de date pour la formation : FLA Module 2 - formation de base  Choix de date pour la formation : FLA etearning 2 - formation de base                                                                                                    | Choix de date pour la for<br>Langue formation*<br>Lieu*<br>Vous avez choisi le module FLA e<br>e-learning<br>Nous vous prions de choisir ci-des<br>pour une même session.<br>01/08/2023 08:00<br>Disponible (+ 17) | rmation : FLA elearning 2 - formation de base  Français  elearning  elearning  elearning 2 - formation de base qui se déroulera à l'adresse suivante :  ssous une date et plage horaire parmi les disponibilités proposées. Il n'est pas pos  Sessions de cours disponibles au 11/11/2023 17:00   | ible d'indiquer plusieurs disponibilités  |

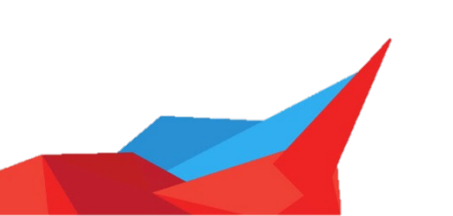

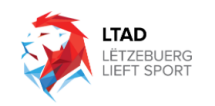

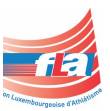

4. Finalement, vous pouvez transmettre votre démarche à l'ENEPS pour compléter votre inscription.

| ENEPS : Prise de rdv et pa                                                                                                    | iement 🖍                                                                                               |                             |
|----------------------------------------------------------------------------------------------------|----------------------------------------------------------------------------------------------------|-----------------------------|
| En préparation                                                                                                    |                                                                                                    |                             |
| Votre démarche est prête à être transm                                                                                                    | nise à l'organisme. Cliquez sur le bouton "Transmettre".                                               |                             |
| Saisie du formulaire                                                                                                    |                                                                                                    | Dossier Messages Historique |
| Transmission                                                                                                    | Dossier 👔                                                                                              | ~                           |
| Clôture de votre<br>démarche                                                                                                    | TOTAL : 1 formulaire, 0 annexe, 0 justificatif<br><b>Formulaire</b>                                    |                             |
| Drganisme de contact<br>INEPS - École nationale de<br>'éducation physique et des sports<br>6, de Trèves<br>1630 Luxembourg<br>61 : (132) 247-83466<br> | ENEPS : Prise de rdv et palement<br>Transmissible<br>Créé le 24/07/2023 07:31:35<br>Voir les détails ~ | Éditer                      |
|                                                                                                    | Message                                                                                                | $\checkmark$                |
|                                                                                                    | Historique de la démarche                                                                              | $\checkmark$                |
|                                                                                                    |                                                                                                    |                             |
|                                                                                                    |                                                                                                    | 😽 Transmettre               |
|                                                                                                    |                                                                                                    |                             |

 Quelque temps après avoir complété la démarche d'inscription, vous recevrez un e-mail de la FLA vous donnant accès à la plateforme FLA eLearning. Les dates détaillant quand une nouvelle session sera lancée peuvent être consultées dans le document "Calendrier de formation". Cela prend généralement environ une semaine.

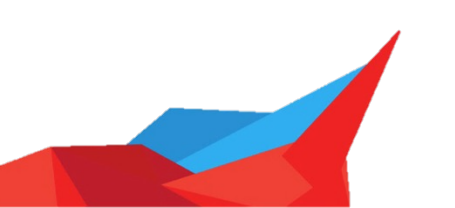

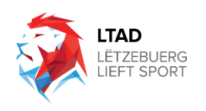

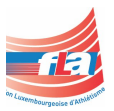